## SERVIZIO EASYWEB

SE SIETE STATI REINDIRIZZATI QUI PERCHE' IL VOSTRO BROWSER, O UNA DELLE TOOL-BAR CHE VI SONO INSTALLATE, STA BLOCCANDO LA COMPARSA DELLA FINESTRA DI EASYWEB, LEGGETE QUESTA BREVE GUIDA PER DISABILITARE IL BLOCCO DEI POP-UP E RIPROVATE AD EFFETTUARE L'ACCESSO.

### **GUIDA RAPIDA PER LA CONFIGURAZIONE DEL BROWSER**

#### Introduzione

Questa guida rapida intende illustrare in maniera sintetica i passaggi necessari all'utilizzo del servizio *EasyWeb* con i browser più comuni.

### Browser compatibili e blocco popup

Per una risposta più fluida alle richieste dell'utente e per permettere la consultazione di più report di stampa alla volta, *EasyWeb* fa uso della tecnologia **Ajax** e delle finestre di **popup**, e di conseguenza, per il suo funzionamento ottimale si rende necessario adottare un browser recente. Il browser scelto va poi configurato per consentire l'apertura delle finestre di popup da parte di *EasyWeb*.

## Quale browser utilizza?

| Google Chrome | Mozilla FireFox        | Microsoft Edge |
|---------------|------------------------|----------------|
| Opera         | Internet Explorer 11.0 | Apple Safari   |

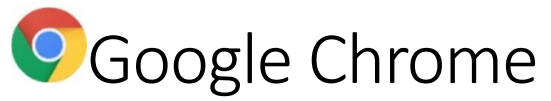

Accedendo all'indirizzo di **EasyWeb**, se il blocco dei popup è attivato, apparirà in alto l'icona evidenziata nella figura seguente in fondo a destra sulla barra degli indirizzi. Cliccando su di essa apparirà una scorciatoia. Basterà spostare la selezione sulla voce **Consenti sempre popup e reindirizzamenti da** e cliccare sul pulsante "Fine" per ottenere lo sblocco dei popup per EasyWeb.

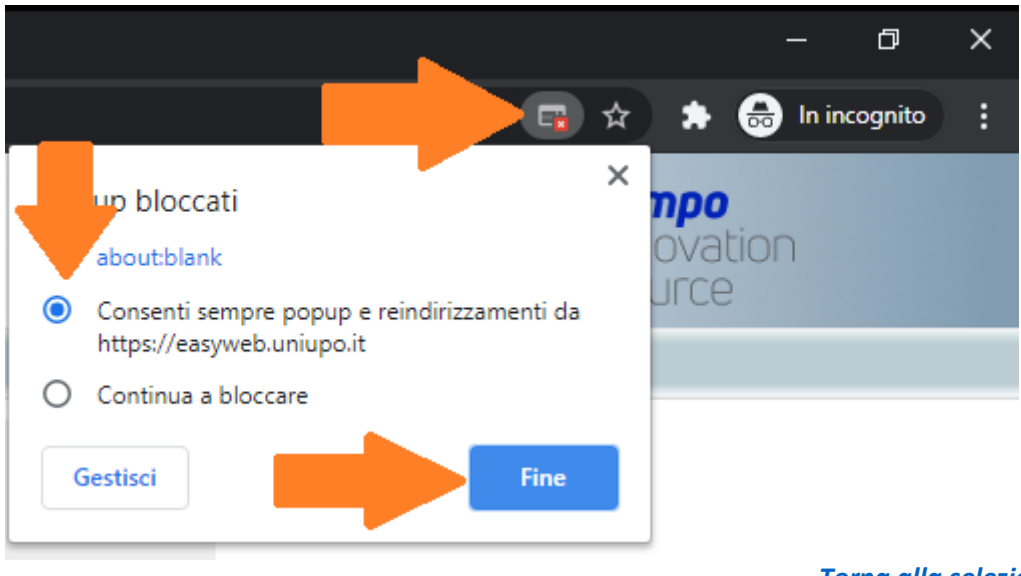

Torna alla selezione del browser

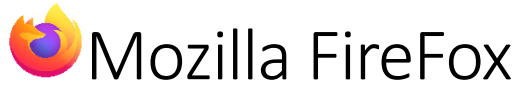

Accedendo all'indirizzo di **EasyWeb**, se il blocco dei popup è attivato, apparirà l'icona evidenziata nella figura seguente sulla sinistra accanto all'icona a forma di lucchetto. Cliccando su di essa apparirà una scorciatoia. Basterà selezionare la voce **Consenti** per ottenere da subito lo sblocco dei popup per EasyWeb.

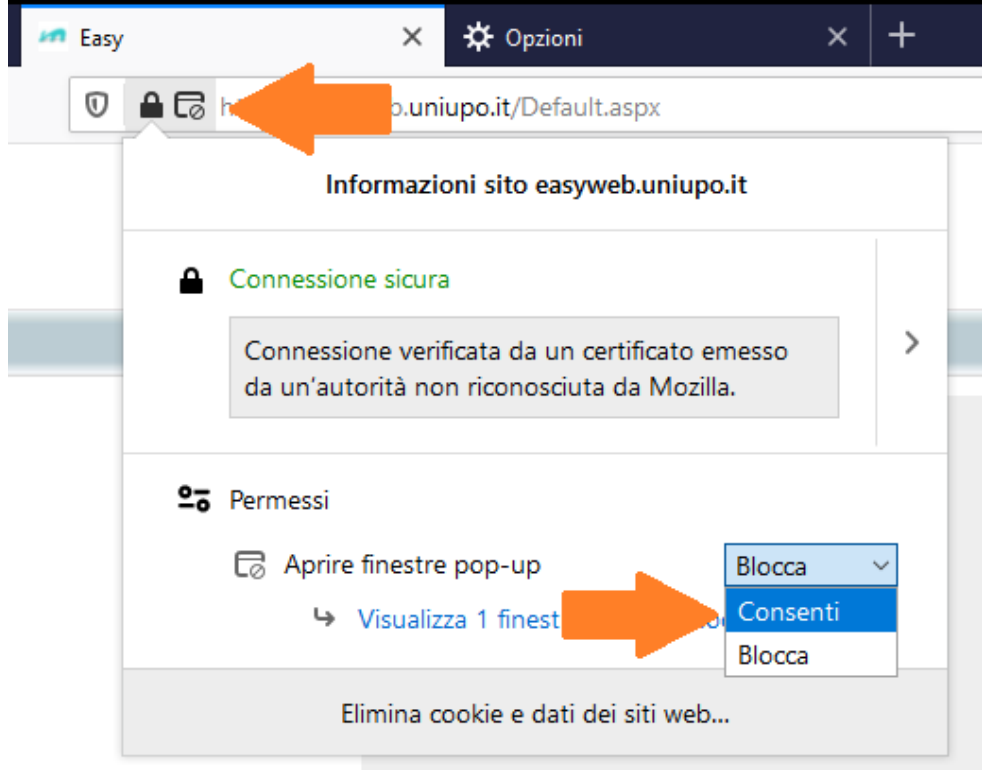

Torna alla selezione del browser

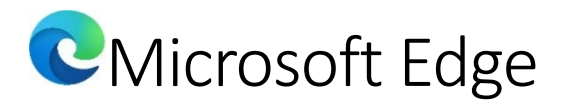

Accedendo all'indirizzo di **EasyWeb**, se il blocco dei popup è attivato, apparirà in alto l'icona evidenziata nella figura seguente in fondo a destra sulla barra degli indirizzi. Cliccando su di essa apparirà una scorciatoia. Basterà spostarela selezione sulla voce **Consenti sempre popup e reindirizzamenti da** e cliccare sul pulsante "**Fatto**" per ottenere lo sblocco dei popup per EasyWeb.

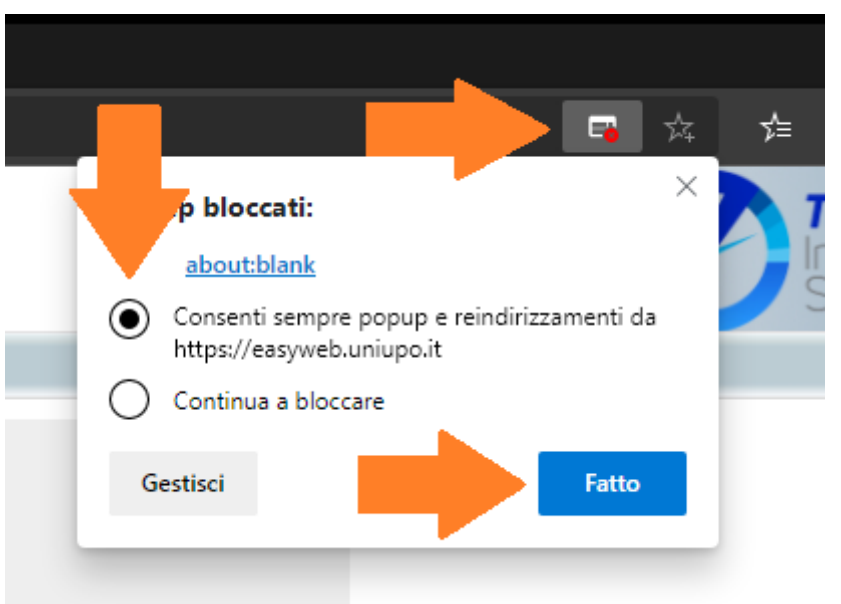

Torna alla selezione del browser

# Opera

Accedendo all'indirizzo di **EasyWeb**, se il blocco dei popup è attivato, apparirà in alto l'icona evidenziata nella figura seguente in fondo a destra sulla barra degli indirizzi con la scritta Pop-up bloccato. Cliccando su di essa apparirà una scorciatoia. Basterà spostare la selezione sulla voce **Consenti sempre pop-up da** per ottenere da subito lo sblocco dei popup per EasyWeb.

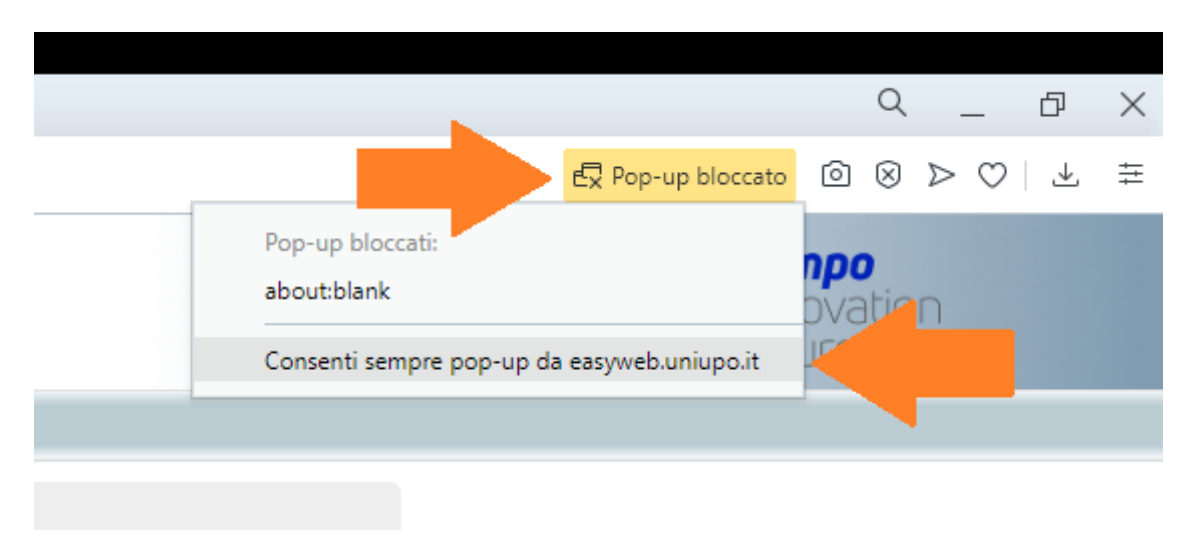

Torna alla selezione del browser

# Internet Explorer 11

Accedendo all'indirizzo di **EasyWeb**, se il blocco dei popup è attivato, apparirà in fondo alla pagina una barra come quella riportata nella figura seguente. Per sbloccare i popup solo per EasyWeb basterà cliccare sul pulsante **Opzioni per il sito** e successivamente sul pulsante **Consenti sempre** 

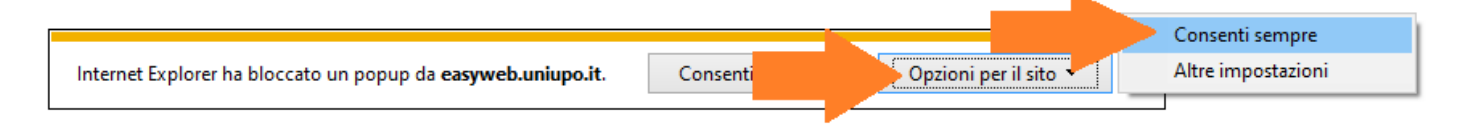

Torna alla selezione del browser

## Apple Safari

Questa procedura permetterà di sbloccare i popup provenienti da qualsiasi sito. Aprire il browser **Apple Safari** per Windows, accedere al pannello di controllo facendo click sul pulsante che si trova in alto a destra del browser e dal menu di controllo deselezionare la voce **Blocca finestre a comparsa** 

| Personalizza la barra strumenti |                  |
|---------------------------------|------------------|
|                                 |                  |
| Mostra barra dei menu           |                  |
| Nascondi barra dei preferiti    | Ctrl+Maiuscole+B |
| Mostra barra dei pannelli       | Ctrl+Maiuscole+T |
| Mostra barra di stato           |                  |
| Mostra Elenco lettura           | Ctrl+Maiuscole+L |
| Attiva modalità a tutto schermo | F11              |
| Cronologia                      | Ctrl+H           |
| Download                        | Ctrl+Alt+L       |
| Navigazione privata             |                  |
| Ripristina Safari               |                  |
| Blocca finestre a comparsa      | Ctrl+Maiuscole+K |
| Preferenze                      | Ctrl+,           |
| Aiuto                           | F1               |
| Comunica problemi ad Apple      |                  |
| Estensioni Safari               |                  |
| Informazioni su Safari          |                  |

Torna alla selezione del browser